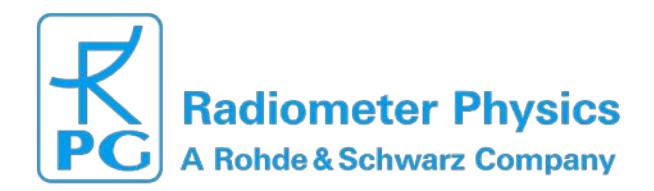

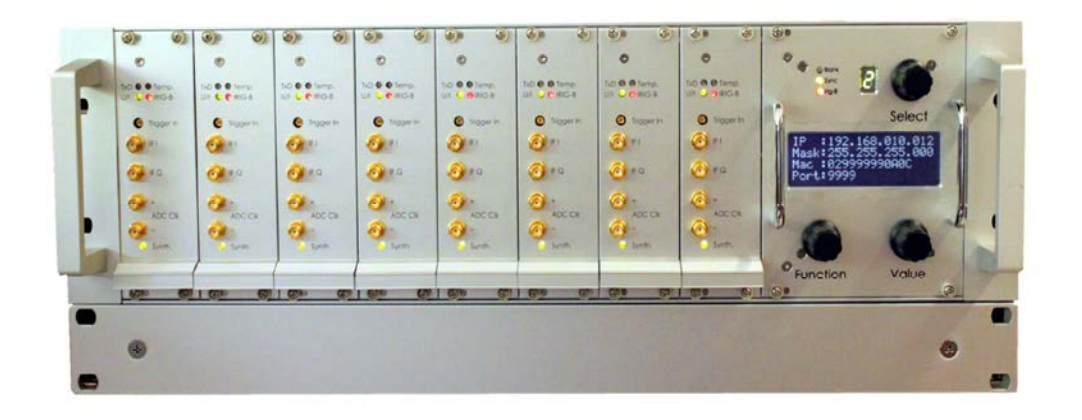

#### 19" FFTS crate equipped with 8 FFTS boards and one FFTS controller

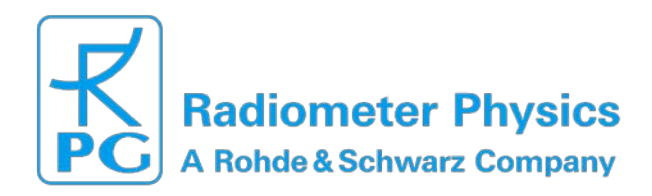

# INDEX

| Fea | atures:                                               | 3   |
|-----|-------------------------------------------------------|-----|
| 1.  | FFT-Spectrometer FFTS                                 | 4   |
|     | 1.1. FFTS-Crate                                       | 4   |
|     | 1.2. FFTS-Connectors                                  | 4   |
|     | 1.2.1. FFTS-Crate Connectors                          | 4   |
|     | 1.2.2. FFTS-Board Connectors                          | 6   |
|     | 1.3. LEDs                                             | 7   |
|     | 1.3.1.FFTS-Board LEDs                                 | 7   |
|     | 1.3.2. FFTS-Controller-Board LEDs                     | 7   |
|     | 1.3.3. FFTS-Controller-Board 7-segment LED            | 8   |
|     | 1.4. FFTS-Controller Board-LCD-display                | 9   |
|     | 1.4.1. Overview Pages                                 | 9   |
|     | 1.4.2. Pages for FFTS-Controller and FFTS-Boards      | 10  |
|     | 1.5. External Control Signals (Blank/Sync)            | 11  |
|     | 1.5.1. Blank/Sync input and output pin assignment     | .11 |
|     | 1.5.2. Signal example for a two Phase measurement     | .11 |
|     | 1.5.3. Signal example for a four Phase measurement    | 12  |
|     | 1.5.3. Blank/Sync signal description                  | 12  |
|     | 1.6. FFTS-Board-Description                           | 13  |
|     | 1.6.1. Power-Supply                                   | .13 |
|     | 1.6.2. ADC-Section                                    | .13 |
|     | 1.6.3. Configuration                                  | .13 |
|     | 1.6.4. Control-Signals                                | .13 |
| 2.  | FPGA-signal processing cores                          | 14  |
| 3   | Software                                              | 14  |
| 0.  | 3.1. FETS – The FETS control program                  | 14  |
|     | 3.1.1 FFTS Initialization Software                    | 16  |
|     | 3.1.2. UDP/SCPI Command Interface                     | 20  |
|     | 3.1.3. TCP Data Interface                             | 21  |
|     | 3.1.4. Example: SCPI command sequence                 | 22  |
|     | 3.2. FFTS-Configuration-File                          | 23  |
|     | 3.3. UDP/SCPI commands                                | .24 |
|     | 3.3.1. Methods                                        | .24 |
|     | 3.3.2. Properties                                     | .25 |
|     | 3.3.3. Band dependent commands                        | 25  |
|     | 3.4. FFTS-Monitor GUI                                 | .27 |
|     | 3.4.1. Spectrum display                               | .28 |
|     | 3.4.2. (on-off)/off display                           | .28 |
|     | 3.4.3. Total-Power-Display                            | 30  |
|     | 3.5. FPGA core file                                   | 30  |
|     | 3.6. Polyphase filter bank coefficients / Window file | .30 |
| 4.  | Environment                                           | .31 |
|     | 4.1. Recommended Wiring-Scheme                        | 31  |
|     | 4.2. Recommended IP-Configuration                     | 32  |
|     | 4.3. Ethernet-Switch                                  | 32  |
|     | 4.4. Backend-PC                                       | .33 |
|     | 4.4.1. Hardware Requirements                          | 33  |
|     | 4.4.2. Software Requirements                          | .33 |
| 5.  | Reference documents                                   | 34  |
|     |                                                       |     |

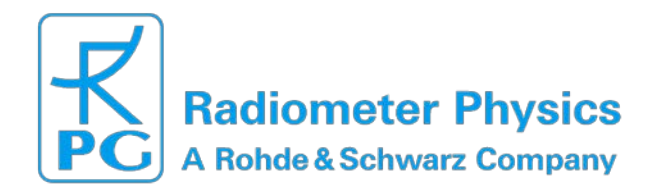

# **Features:**

- Maximum instantaneous bandwidth: 2.5 GHz
- Up to 32768 spectral channels at full bandwidth
- Equivalent noise bandwidth (polyphase filter-bank): 88 kHz @ 2.5 GHz bandwidth / 32768 spectral channels
- On-board Ethernet Interface (100Base TX) for spectral readout and FFTS board configuration
- Input for external control signals: blank, sync, frequency reference
- Remote programmable FPGA (Xilinx Virtex6 LX240T)
- Precise time stamping of the processed spectra by on-board IRIG-B time-stamp encoding

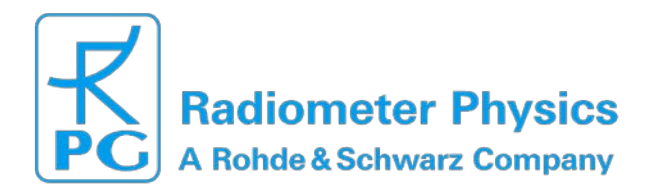

# **1. FFT-Spectrometer FFTS**

### 1.1. FFTS-Crate

| Dimensions: | width/high/depth: 480 mm / 135 mm + (44 mm fan plate) / 485 mm |
|-------------|----------------------------------------------------------------|
| Weight:     | 13 kg                                                          |

# **1.2. FFTS-Connectors**

# 1.2.1. FFTS-Crate Connectors

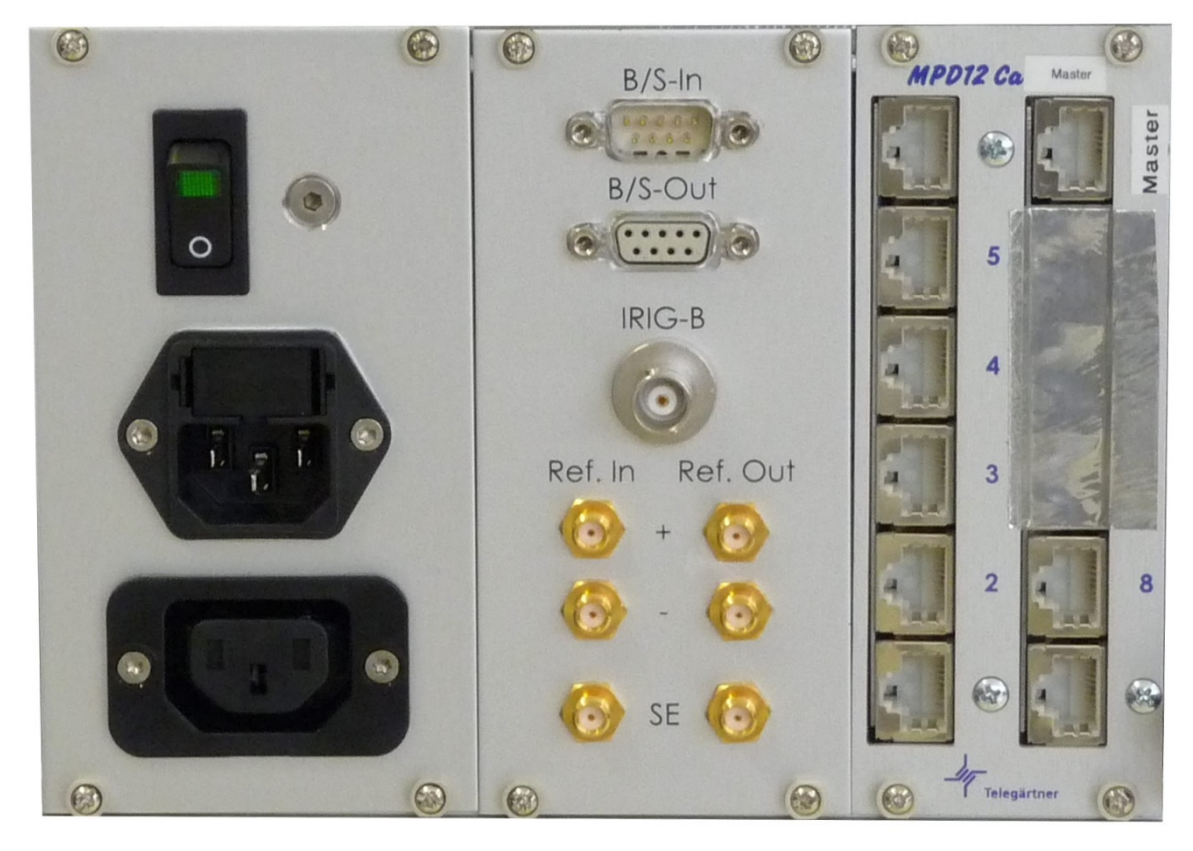

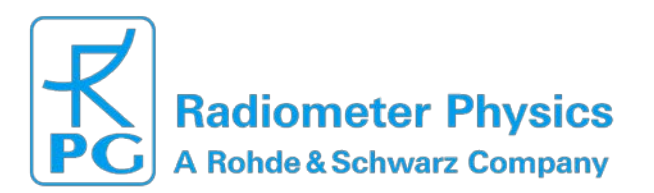

# Fast Fourier Transform Spectrometer RPG\_XFFTS

| Parameter                             |               | Specification                                     |
|---------------------------------------|---------------|---------------------------------------------------|
| v <sub>ref</sub> input differential:  | connector:    | 2xSMA                                             |
| (labeled "Ref-In +/-")                | impedance:    | 100 Ω / AC coupling                               |
|                                       | level:        | min. 400 mVpp differential                        |
|                                       |               | max. 1000 mVpp differential                       |
|                                       | frequency:    | 5 – 125 MHz (5 MHz steps)                         |
| v <sub>ref</sub> input single-ended:  | connector:    | SMA                                               |
| (labeled "Ref-In SE")                 | impedance:    | 50 Ω / AC coupling                                |
|                                       | level:        | min. 800 mVpp (+ 2 dBm)                           |
|                                       |               | max. 3000 mVpp (+13 dBm)                          |
|                                       | frequency:    | 5 – 125 MHz (5 MHz steps)                         |
| v <sub>ref</sub> output differential: | connector:    | 2xSMA                                             |
| (labeled "Ref-Out +/-")               | impedance:    | 100 Ω                                             |
|                                       | level:        | 600 mVpp differential square wave                 |
|                                       | frequency:    | 100 MHz                                           |
| v <sub>ref</sub> output single-ended: | connector:    | SMA                                               |
| (labeled "Ref-Out SE")                | impedance:    | 50 Ω                                              |
|                                       | level:        | 1.5 Vpp square wave                               |
|                                       | frequency:    | 100 MHz                                           |
| IRIG-B input:                         | connector:    | BNC                                               |
|                                       | impedance:    | 25 kΩ / AC Coupling                               |
|                                       | level:        | Min. 1 Vpp                                        |
|                                       |               | max. 12 Vpp                                       |
|                                       |               | Max. 12 Vpp                                       |
| Blank/Sync input:                     | connector:    | 9-pin Sub-D male                                  |
|                                       | impedance:    | 120 Ω differential                                |
|                                       | level:        | RS 485                                            |
| Blank/Sync output:                    | connector:    | 9-pin Sub-D female                                |
|                                       | impedance:    | min. 100 Ω differential                           |
|                                       | level:        | RS 485 (1.5 V <sub>diff</sub> )                   |
| Ethernet (12x):                       | connector:    | RJ-45                                             |
|                                       | standard:     | 100 Base-TX                                       |
|                                       | used ports:   | 1 – 8 (FFTS-boards)                               |
|                                       |               | 12 (FFTS-controller)                              |
|                                       | unused ports: | 9 – 11                                            |
| Power supply:                         | connector:    | AC-connector male                                 |
|                                       | voltage:      | $108-120\ V_{AC}$ or $216-240\ V_{AC}$ (automatic |
|                                       |               | selection)                                        |
|                                       | trequency:    | 50 – 400 Hz                                       |
|                                       | current:      | max. 9.6 A at 115 V <sub>AC</sub>                 |
|                                       | -             | max. 5.0 A at 230 V <sub>AC</sub>                 |
|                                       | fuse:         | 5 × 20 mm 10 A slow at 115 V <sub>AC</sub>        |
|                                       |               | 5 x 20 mm 6.3 A slow at 230 V <sub>AC</sub>       |

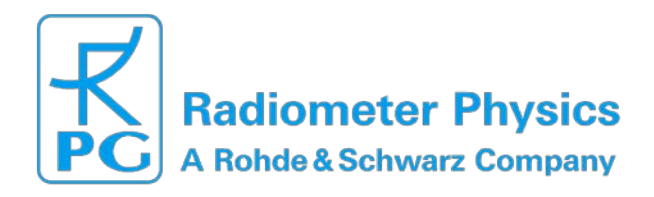

### **1.2.2. FFTS-Board Connectors**

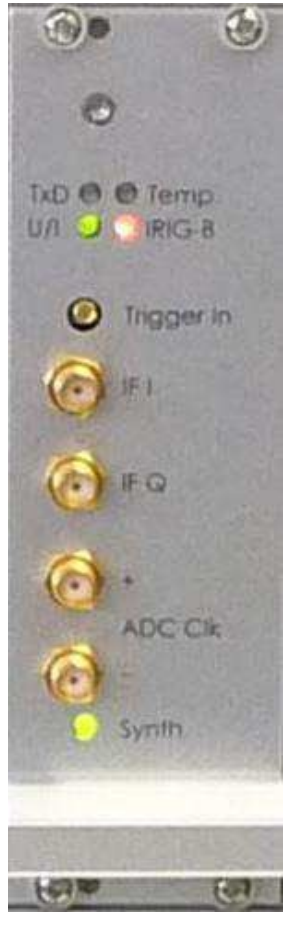

IF inputs:connector:<br/>impedance:<br/>level:SMA<br/>50 Ω<br/>absolute maximum +17 dBm! / 0 V DC!<br/>nominal -4 dBmADC-Clock output:connector:<br/>impedance:<br/>level:2xSMA<br/>100 Ω<br/>1800 mVpp differential

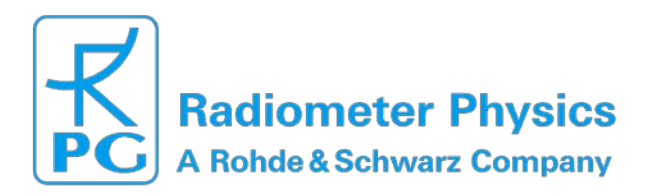

# 1.3. LEDs

# 1.3.1.FFTS-Board LEDs

| LED    | Function                                                          | Off                                | Green                                                    | Red                                                     | Yellow |
|--------|-------------------------------------------------------------------|------------------------------------|----------------------------------------------------------|---------------------------------------------------------|--------|
| TxD    | transmit status                                                   | not transmitting                   | transmitting                                             | Phase-time too<br>short to transmit<br>data             | -      |
| Temp.  | over temperature<br>warning, status<br>of ADC-Temp.<br>regulation | etemperature OK,<br>regulation off | ADC-temp.<br>stable, blink:<br>wait for<br>stabilization | 75°C over<br>temperature<br>shutdown<br>(reset by host) | -      |
| U/I    | voltage/current<br>(U/I) warning                                  | -                                  | all U/I's within<br>5% tolerance                         | blink: one or<br>more U/I's out<br>of tolerance         | -      |
| IRIG-B | status of IRIG-B<br>time signal                                   | -                                  | 100 ms pulse<br>each second:<br>IRIG-B ok                | error in IRIG-B<br>signal                               | -      |
| Synth  | status of<br>ADCclock<br>synthesizer                              | synthesizer not<br>locked          | synthesizer<br>locked                                    | synthesizer not<br>locked                               | -      |

# 1.3.2. FFTS-Controller-Board LEDs

| LED    | Function                                               | Off                               | Green                                     | Red                       |   | <b>Yellow</b> |
|--------|--------------------------------------------------------|-----------------------------------|-------------------------------------------|---------------------------|---|---------------|
| Blank  | Blank-signal a<br>status of contro<br>clock-synthesize | andrecord IF-<br>llerinputs<br>er | Blank IF-inputs                           | synthesizer not<br>locked | - |               |
| Sync   | Sync-signal a status of contro clock-synthesize        | andnot Phase one<br>ller<br>er    | Phase one                                 | synthesizer not<br>locked | - |               |
| IRIG-B | status of IRIG-E<br>time signal                        | 5 -                               | 100 ms pulse<br>each Second:<br>IRIG-B ok | error in IRIG-B<br>signal | - |               |

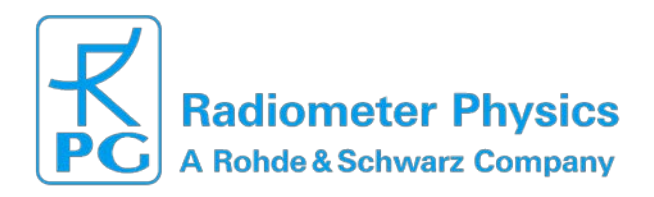

# 1.3.3. FFTS-Controller-Board 7-segment LED

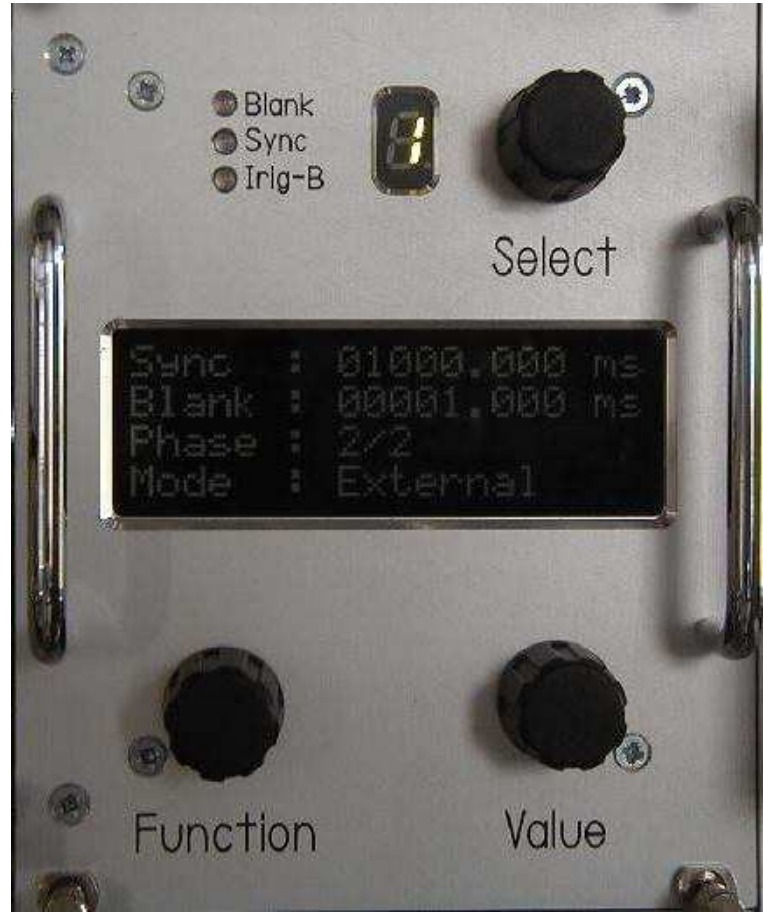

Controlled by the Select-Knob.

**O.** Overview Page **O.** Controller Page

**1-A** FFTS-Board specific pages

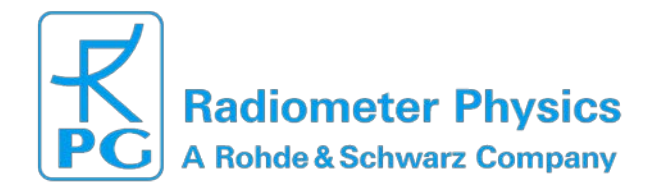

# 1.4. FFTS-Controller Board-LCD-display

Pages controlled by the **Function**-Knob.

# <u>NOTE:</u> The" Function" and "Value" - knobs have turn-and-push functionality!

# **1.4.1. Overview Pages**

| Boards<br>Controller-Rank | : | 08<br>00 | <u>1<sup>st</sup>. Page:</u><br>Number of Boards (1 – 8) and Controller-<br>Rank (0 n). These values are adjustable<br>with Function- and Value-Knob if the on-<br>board "CHANGE_EN"-Jumper is set. |
|---------------------------|---|----------|----------------------------------------------------------------------------------------------------|
|---------------------------|---|----------|----------------------------------------------------------------------------------------------------|

| ClkSel:<br>RefClk: | 100<br>100 | MHz.000 | int<br>MHz | 2 <sup>nd</sup> . Page:<br>Selected Input-Clock (int/ext/ext2) and<br>frequency measured at external Reference<br>Clock. |
|--------------------|------------|---------|------------|----------------------------------------------------------------------------------------------------|
|--------------------|------------|---------|------------|----------------------------------------------------------------------------------------------------|

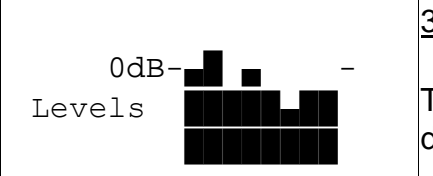

# <u>3<sup>rd</sup> . Page:</u> IF Leveling. Each pixel represents 1 dBm. The display covers the level range -21 to +11 dBm.

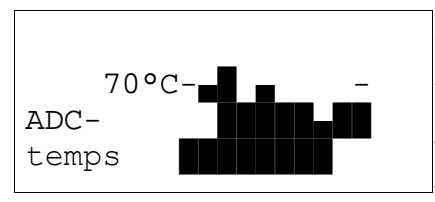

### <u>4<sup>th</sup> . Page:</u> ADC-Temperatures. Each pixel represents 2.5 °C. The display covers the temperature range 20 to 100 °C.

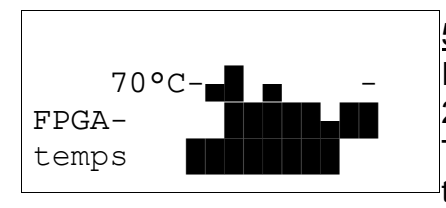

5<sup>th</sup> <u>. Page:</u> FPGA-Temperatures. Each pixel represents 2.5 °C. The display covers the temperature range 20 to 100 °C.

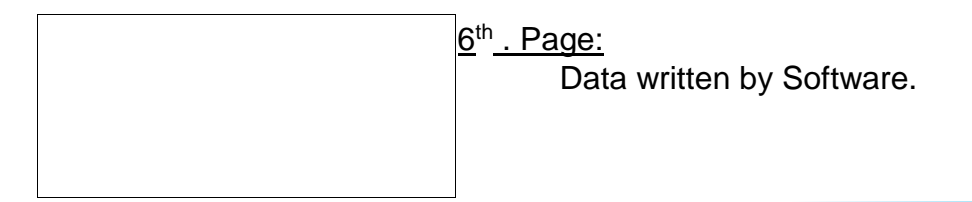

XFFTS Manual\_2015 Radiometer Physics GmbH Werner-von-Siemens-Str. 4 53340 Meckenheim, Germany 9

+49 (0) 2225 99981 – 0 www.radiometer-physics.de info@radiometer-physics.de

All data and specifications are subject to change without notice! © Radiometer Physics GmbH 2015

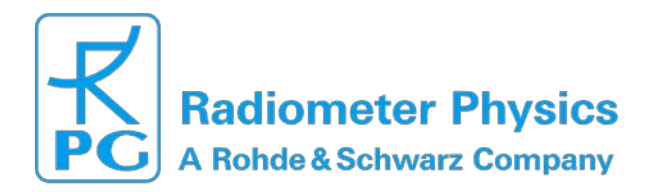

# 1.4.2. Pages for FFTS-Controller and FFTS-Boards

1<sup>st</sup> . Page: Blank/Sync:

| Sync<br>Blank<br>Phase<br>Mode      | : 01000.000<br>: 00001.000<br>: 1/2<br>: Internal      | ms<br>ms<br>I             | <u>1<sup>st</sup>. Page:</u> Blank/Sync:<br>Phase-time (Sync-time)<br>Blank-time current Phase /<br>Total Number of Phases<br>Blank/Sync-generation:                                                                  |
|-------------------------------------|--------------------------------------------------------|---------------------------|----------------------------------------------------------------------------------------------------|
| IP :1<br>Mask:2<br>Mac :0<br>Port:9 | 92.168.010.<br>55.255.255.<br>29999990A0A<br>999       | 010<br>000                | <u>2<sup>nd</sup> Page:</u> Network:<br>P-Address<br>Subnet-Mask<br>MAC-Address<br>Port-Number (default: 9999)                                                                                                    |
| Time<br>Day<br>Sp-ver<br>Vx-ver     | : 09:30:00<br>: 42<br>: 5.19.5 /2<br>: 5.19.4          | <u>3</u><br>000           | B <sup>rd</sup> <u>Page:</u> Time and<br>Version: IRIG-B time<br>IRIG-B day of the year<br>Spartan-Core-Version / Board ID<br>Virtex-Core-Version <sup>a b</sup>                                                      |
| 5.0V<br>3.3V<br>2.5V<br>Clk         | : 4.98V 02<br>: 3.27V<br>: 2.51V<br>: 2500 MHz         | .4A<br>1<br>Int<br>r      | <sup>4<sup>th</sup> <u>. Page:</u> FFTS-Board voltages<br/>1: <sup>a</sup> nominal value : measured value<br/>current at voltage nominal value :<br/>measured value nominal value :<br/>measured value measured</sup> |
| 2.5V<br>1.8V<br>1.0V                | -Clock-frequer<br>: 2.47V ana<br>: 1.82V<br>: 0.98V 10 | log<br>1<br>.4A<br>r<br>c | 5 <sup>th</sup> <u>. Page:</u> FFTS-Board voltages 2: <sup>a</sup><br>nominal value : measured value<br>nominal value : measured value<br>nominal value : measured value<br>current at voltage                        |
| ADC<br>FPGA<br>Board<br>Level       | : +056.3°C<br>: +065.5°C<br>: +031.7°C<br>: -003.4 dB  | <u>e</u><br>I             | 6 <sup>th</sup> <u>. Page:</u> Temperatures and IF-Level: <sup>a</sup><br>ADC-temperature<br>FPGA-temperature<br>Board-temperature<br>F-level <sup>b</sup>                                                            |
| Chan.<br>Bandw.<br>IntCnt<br>Dump#  | : 32768<br>: 2500 MHz<br>: 00076218<br>: 00000194      | 7<br>r<br>k<br>           | 7 <sup>th</sup> . Page: FFTS-Parameter: <sup>a</sup><br>number of channels <sup>b</sup> Nyquist<br>pandwidth of FFTS <sup>b</sup> number<br>of integrated spectra at each<br>Phase <sup>b</sup> dump number           |

(increased each Phase)<sup>b</sup>

10

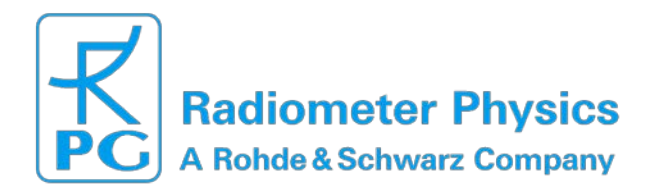

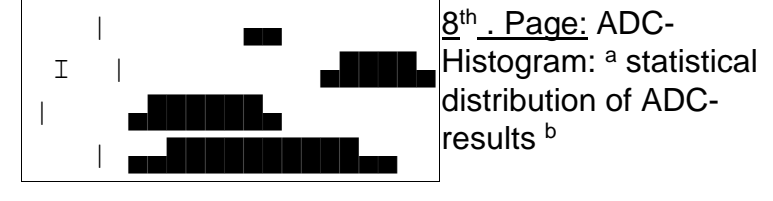

а

b

Not Available for Controller-Board

Only Available if Virtex-Core is Loaded

# 1.5. External Control Signals (Blank/Sync)

# 1.5.1. Blank/Sync input and output pin assignment

|    | 1                          |        |                         |  |
|----|----------------------------|--------|-------------------------|--|
|    | SYNC                       |        |                         |  |
| -  |                            |        |                         |  |
|    | 2                          |        |                         |  |
|    | BLAN                       |        |                         |  |
| K- |                            |        |                         |  |
| 3  | IRIG-CLK- °                |        |                         |  |
| 4  | IRIG-AM- <sup>c</sup>      |        |                         |  |
| 5  | GND                        |        |                         |  |
| 6  | SYNC+                      |        |                         |  |
| 7  | BLANK+                     |        |                         |  |
| 8  | IRIG-CLK+ °                | 9      | IRIG-AM+ <sup>c</sup> c |  |
|    | only for stacking multiple | crates | 3                       |  |

### 1.5.2. Signal example for a two Phase measurement

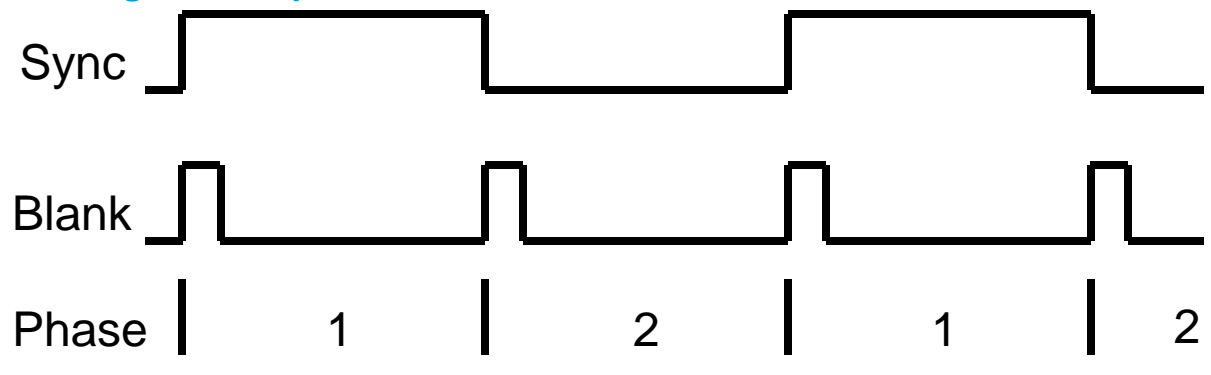

11

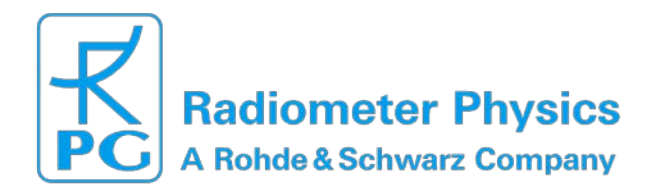

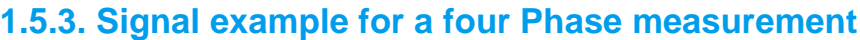

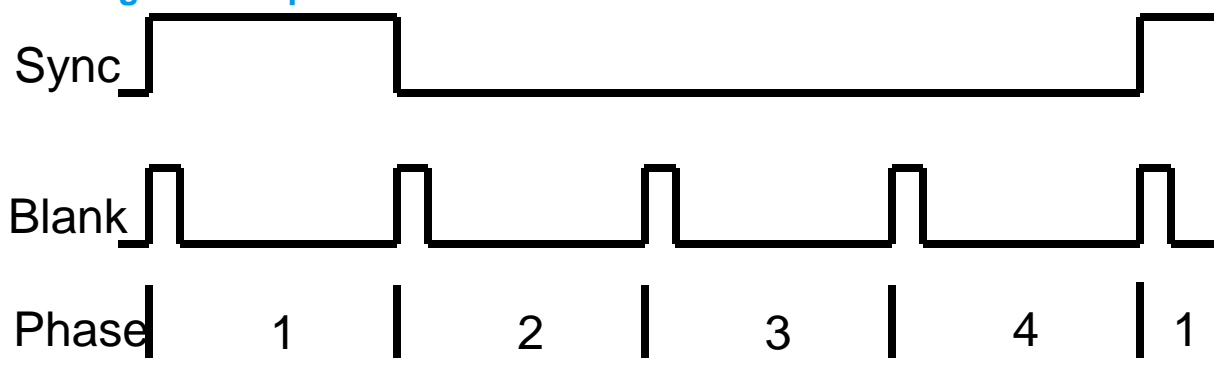

# 1.5.3. Blank/Sync signal description

The first measured phase is indicated by a high-level of the Sync-signal over the whole phase.

A new phase is indicated by a rising edge of the Blank-signal. While the Blank-signal remains high, the measurement is stopped (no spectral integration). Whenever the Blanksignal is low, the FFTS integrate spectra.

The FFTS-Controller is able to get these synchronisation signals from external (Blank/Sync input) and to chain them to the Blank/Sync output or generate the signals internally and forward them to the Blank/Sync output. The control-signals are differential at RS 485 level.

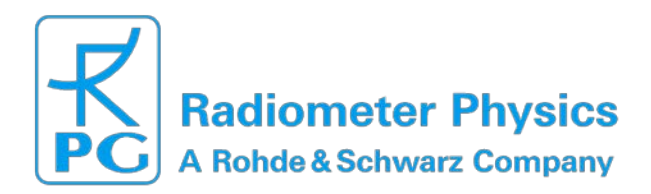

# **1.6. FFTS-Board-Description**

# 1.6.1. Power-Supply

The only external supply-voltage to the boards is  $5.0 V_{DC}$  at up to 10 A. All other voltages are on-board generated by dedicated power supplies. The external 5.0V supply is generated by the power supplies built into the backside of the crate.

# 1.6.2. ADC-Section

The analog-to-digital converter (ADC) has a resolution of 10 bits. It supports sample rates from 200 Mega samples per second (Msps) up to 5 Giga samples per second (Gsps). An on-board synthesizer generates the sampling-clock from a crate-internal 100 MHz reference clock signal.ina a The internal 100 MHz reference clock is either generated by an internal crystal-oscillator (50 ppm) located on the FFTS-Controller board or derived from the external reference frequency input (5 – 125 MHz).

# 1.6.3. Configuration

The basic configuration is stored in a Flash-PROM on the FFTS-Board. During power-up phase, this data is loaded by a Spartan-FPGA. After that, the Spartan receives IP- and MAC-Address from the FFTS-Controller board and sets up an on-board TCP-server for communication with the Backend-PC. Now the Backend-PC is able to load the desired FFT-Core to the Virtex-FPGA by Ethernet and start further configurations.

### 1.6.4. Control-Signals

The signals **BLANK**, **SYNC**, **IRIG\_AM** and **IRIG\_CLK** are distributed by the FFTSController over the backplane to each FFTS-Board. The signals **BLANK** and **SYNC** are used to synchronize the measurements of all FFTS-Boards. **IRIG\_AM** and **IRIG\_CLK** are needed to distribute the time information to the FFTS-Boards.

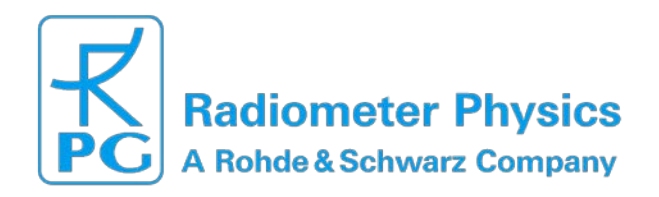

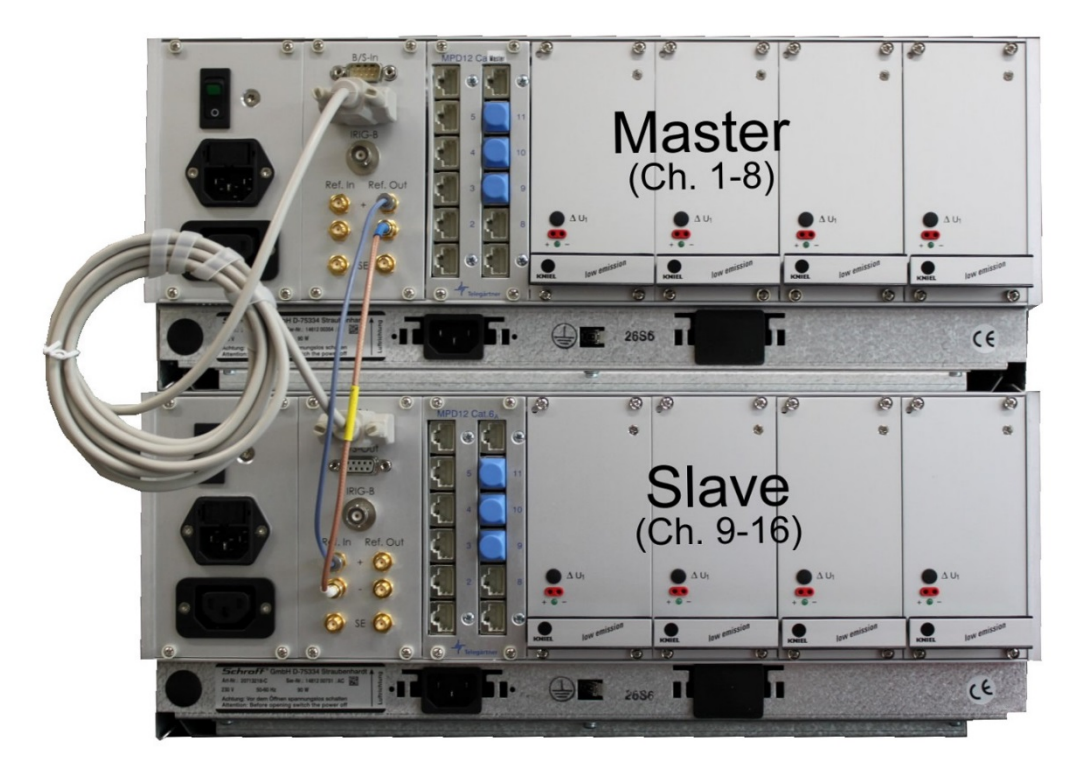

Fig. 1 Rear Side cabling in Master/Slave configuration

# 2. FPGA-signal processing cores

The default core for the Virtex-6 FPGA has 32768 spectral channels and is able to process spectra of 2.5 GHz bandwidth. The channel spacing ( $\Delta v$ ) is 2.5 GHz divided by 32768 channels = 76 kHz. The FPGA core implements a 4-tap poly-phase filter bank algorithm. The filter coefficients are optimized for astronomical line observations. The equivalent noise bandwidth (ENBW) is 1.16 ×  $\Delta v$ , thus 88 kHz at 2.5 GHz bandwidth and 32768 channels. Compared to a standard window-FFT processing, the poly-phase filter bank algorithm has a significant reduced frequency scallop loss, less bandwidth expansion, and faster sidelobe fall-off.

The FFTS is delivered with a standard FPGA core: 2.5 GHz bandwidth / 32768 channels. Additional cores with higher frequency resolution (smaller bandwidth and more spectral channels) are available upon request.

# 3. Software

# 3.1. FFTS – The FFTS control program

The FFTS is controlled by a multi-threaded program: FFTS (FFTS software). FFTS can serve FFTS systems (arrays) with up to 32 FFTS-Boards and 4 FFTS-Crates. For each FFTS-Board one program thread is started, which controls the board configuration, collects data and handles house-keeping

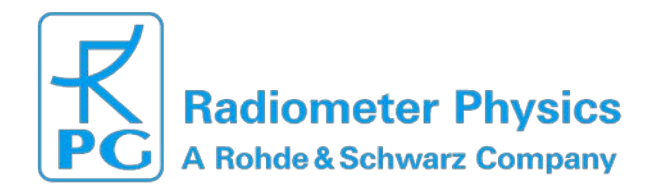

information. Currently, the FFTS software is available for 32- and 64-bit Linux-PCs (Kernel 2.6.18 or later).

During the initialization phase, the FFTS program loads startup parameter from the FFTS configuration file "FFTS.cfg" and establishes the TCP connection to the FFTS hardware. Following this, FFTS uploads the FPGA core file (e.g. "virtex6\_32K\_2500\_4wola.bin") and the poly-phase filter coefficients (e.g. "FLATTOP4WOLA32K.dat") to the FFTS-Boards via Ethernet. From that moment the FFTS is ready for measurements.

The FFTS software is controlled by the UDP/SCPI command interface, which is structured along the baselines documented in RD-001. A summary table of all currently implemented SCPI commands is listed in section 3.4. The FFTS software uses a TCP-network connection to transmit the spectral data together with header information (integration time, time stamp,...) to an external data consumer (e.g. the observing system) for data recording. The implemented protocol is compatible to the SCPI backend data stream interface, which is documented in RD-01.

Independent of the FFTS control program, there is an on-line monitor display available (FFTS-Monitor Tool) for the FFTS, which is implemented as a LabView application. The

FFTS-Monitor Tool provides additional information about the status of the FFTS

(bandpass, level, Blank/Sync time, temperatures, etc.) to the user. A description of the FFTS-Monitor Tool is given in section 3.3. The communication between the FFTS software and the FFTS-Monitor Tool is implemented by FileIO. The connection between the individual programs is illustrated in the following diagram.

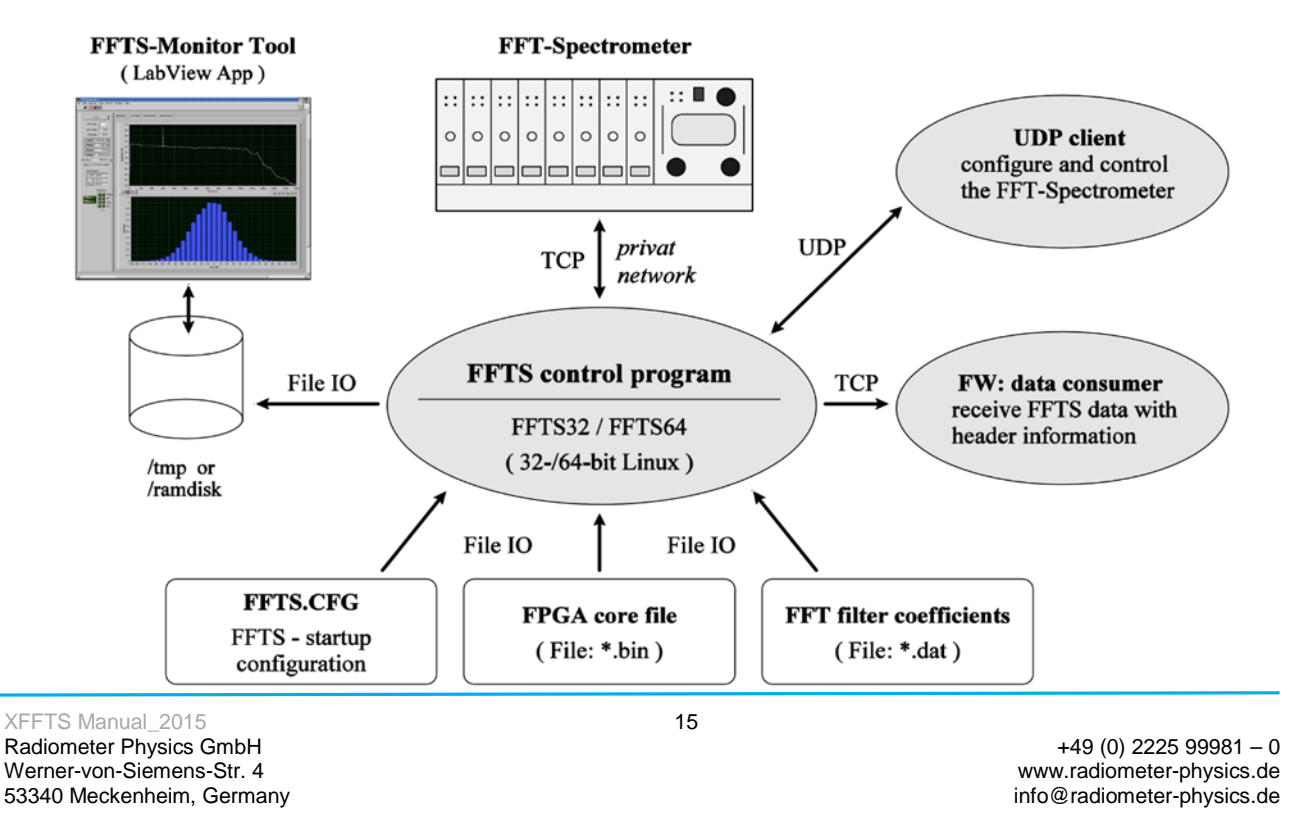

All data and specifications are subject to change without notice! © Radiometer Physics GmbH 2015

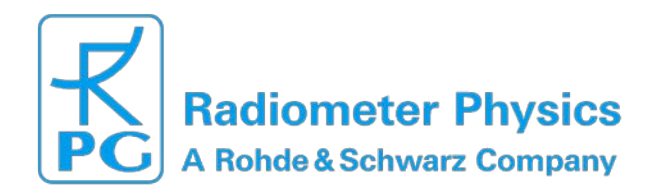

# **3.1.1 FFTS Initialization Software**

Before you start the FFTS main program, make sure that the FFTS-Crate is correctly connected to the Ethernet switch and the FFTS-PC along the recommendations made in section 4.

Switch on the FFTS (plus ventilation!), the Ethernet switch and the FFTS-PC.

After successful login, the FFTS program is called from the command line, just by typing FFTS.

To make use of the different bandwidths, the program is started using:

./FFTS –configfile xxx.cfg (where xxx stands for FFTS\_2000 for the 2000MHz core and for

FFTS.cfg for the 2500MHz core or FFTS\_multicore.cfg for mixed operation) Depending on the crate configuration, one has to edit the file FFTS\_multicore.cfg thus assigning the individual bandwidth to the individual board numbers.

<u>Example:</u> (excerpt from "FFTS\_MULTICORE.cfg" for 2500MHz and 2000MHz bandwidths)

#### # SETUP: 2500 MHz bandwidth, 32k spectral channels

| [FPGA1]          |                                                        |  |  |  |  |  |
|------------------|--------------------------------------------------------|--|--|--|--|--|
| coreFile =/XILIN | coreFile =/XILINX/virtex6_32K_2500_4wola_19-6_2500.bin |  |  |  |  |  |
| bandwidthMHz =   | 2500                                                   |  |  |  |  |  |
| numberOfChannel  | ls = 32768                                             |  |  |  |  |  |
| specFilter       | = 2                                                    |  |  |  |  |  |
| windowFile       | =/windows/FLATTOP4WOLA32K.dat                          |  |  |  |  |  |
| WOLA             | = 4                                                    |  |  |  |  |  |
| ADCdelayFile     | =./ADCdelay.data                                       |  |  |  |  |  |
|                  |                                                        |  |  |  |  |  |

# SETUP: 2000 MHz bandwidth, 32k spectral channels [FPGA2] coreFile = ../XILINX/virtex6\_32K\_2000\_4wola\_19-8\_2490.bin bandwidthMHz = 2000 numberOfChannels = 32768 specFilter = 2 windowFile = ../windows/FLATTOP4WOLA32K.dat WOLA = 4 ADCdelayFile = ./ADCdelay.data

# configuration settings BOARD->FPGA<num> [BOARD\_FPGA]

XFFTS Manual\_2015 Radiometer Physics GmbH Werner-von-Siemens-Str. 4 53340 Meckenheim, Germany 16

+49 (0) 2225 99981 – 0 www.radiometer-physics.de info@radiometer-physics.de

All data and specifications are subject to change without notice! © Radiometer Physics GmbH 2015

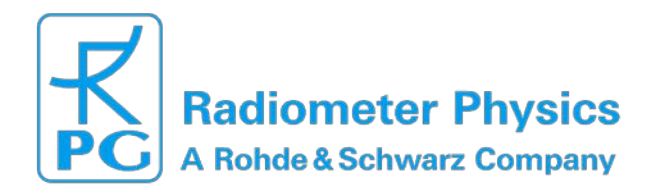

| FFTSboard01 | = FPGA1 |
|-------------|---------|
| FFTSboard02 | = FPGA1 |
| FFTSboard03 | = FPGA1 |
| FFTSboard04 | = FPGA1 |
| FFTSboard05 | = FPGA1 |
| FFTSboard06 | = FPGA1 |
| FFTSboard07 | = FPGA1 |
| FFTSboard08 | = FPGA2 |

Board 08 will run at 2000MHz whereas all other boards run at 2500MHz

The FFTS software is stopped by sending the Ctrl+C command.

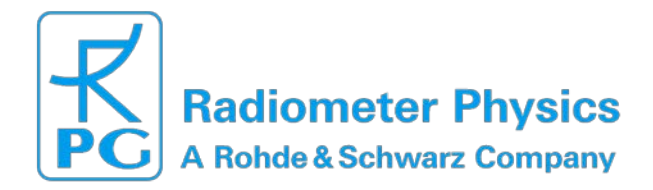

**Example:** Successful startup sequence for a multi-core FFTS:

```
+-----+ |
 *** XFFTS: The eXtended Bandwidth FFT-Spectrometer ***
 VERSION: 20110331 RELEASE/BUILD: Mar 31 2011
 --- RPG Radiometer physics GmbH ---
Birkenmaarstr. 10, 53340 Meckenheim, Germany
 http://www.radiometer-physics.de
 +-----+
+
```

Configuration file: FFTS\_MULTICORE.CFG Telescope name: RPG Backend name: XFFTS Port SCPI (UDP): 16210 Port FitsWr(TCP): 25144 Used FFTS boards: 2 >>> Multi-core setup (4 FPGA cores). <<<

 FPGA-Core
 1:
 300 MHz / 32768 channels

 FPGA-Core
 2:
 2500 MHz /

 32768 channels
 FFTS-Board #01:
 2500 MHz / 32768 channels

 FFTS-Board #02:
 300 MHz / 32768 channels

Simulation-Mode: NO

REMARK: Create FitsWriter
server .. REMARK: FitsWriter
server started.
REMARK: FitsWriterServer() started!
REMARK: FitsWriterServer(): Wait for Client at port 25144!
REMARK: Create FitsWriter thread ...
REMARK: FitsWriter thread started.
REMARK: Install signal handler ... okay.

REMARK: Wait and hold on until all TCP ports are closed ...

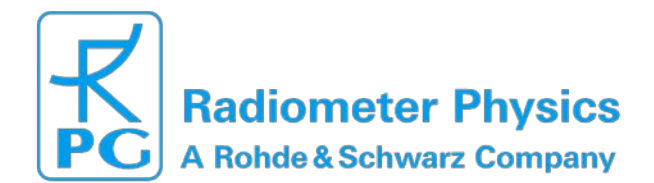

REMARK: Connect FFTS master (192.168.10.10) ... okay. REMARK: Setup Blank, Sync, Phases to FFTS Master ... Okay. REMARK: Startup 2 worker thread(s). One for every FFTS board. REMARK: Connect FFTS board 01 (192.168.10.11) ... okay. REMARK: Connect FFTS board 02 (192.168.10.12) ... okay. REMARK: FFTS board 01 :: Load FPGA: -> ../XILINX/spain/virtex4 32K 2500 4wola 19-4m 2500.bin. REMARK: FFTS board 02 :: Load FPGA: -> ../XILINX/spain/virtex4\_32K\_300\_4wola\_19-4p 312.bin. REMARK: FFTS board 01 :: Download finished. REMARK: FFTS board 01 :: Setup common defaults .. REMARK: FFTS board 01 :: Setup okay. REMARK: FFTS board 01 :: Bandwidth: 2500 MHz REMARK: FFTS board 01 :: Load window: ../windows/FLATTOP4WOLA32K.dat. REMARK: FFTS board 01 :: 128K point Window loaded. REMARK: FFTS board 02 :: Download finished. REMARK: FFTS board 02 :: Setup common defaults .. REMARK: FFTS board 02 :: Setup okay. REMARK: FFTS board 02 :: Bandwidth: 750 MHz REMARK: FFTS board 02 :: Load window: ../windows/FLATTOP4WOLA16K.dat. REMARK: FFTS board 02 :: 128K point Window loaded. REMARK: All FFTS boards are successfully initialized. REMARK: FFTS board 01 :: Select ADC input I REMARK: FFTS board 01 :: Startup data transfer ... Okay. REMARK: FFTS board 02 :: Select ADC input I REMARK: FFTS board 02 :: Startup data transfer ... Okay. REMARK: Enable global Blank/Sync ... Okay. REMARK: Create SCPI thread .. REMARK: SCPI control thread started.. Okay. REMARK: Optimize ADC/FPGA timing: 32/32 REMARK: FFTS board 01, SN 5.000 :: ADC/FPGA timing: 1 - 4 ( 3) REMARK: FFTS board 02, SN 5.001 :: ADC/FPGA timing: 9 - 13 ( 5) REMARK: FFTS board 01 :: Reset ADC .. REMARK: FFTS board 02 :: Reset ADC .. REMARK: ADC calibration successful. REMARK: ADC-interleaving ..... okay. REMARK: Now the XFFTS is ready for observing. Good luck!

XFFTS Manual\_2015 Radiometer Physics GmbH Werner-von-Siemens-Str. 4 53340 Meckenheim, Germany 19

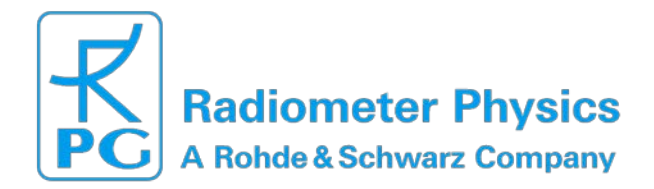

# 3.1.2. UDP/SCPI Command Interface

The following Python program shows a very simple way to send and receive UDP/SCPI commands to/from the FFTS software. If the program is called on an external PC, the line UDPHOST must declare the IP number of the FFTS-PC. The UDPPORT number must agree with the port given in the FFTS.cfg file (see section 3.2).

#!/usr/bin/env python

```
# udptelnet -- "telnet" like application using UDP instead of
TCP
from
string
import
atoi from
socket
import *
from
thread
import *
def
recv(ud
pCliSoc
k):
while
1:
        data, addr =
udpCliSock.recvfrom(BUFSIZE)
if not data: break
                            print
'RECV> ',data
UDPHOST = 'localhost' # or the valid IP number xxx.xxx.xxx
UDPPORT = 16210
BUFSIZE = 16*1024
ADDR = (UDPHOST, UDPPORT)
udpCliSock =
socket(AF_INET,
SOCK_DGRAM)
start_new_thread(recv,(
udpCliSock,))
w
h
i
1
e
1
:
    data =
raw_input('')
print 'SEND> ',
data
         data =
data + '\n'
                if
```

XFFTS Manual\_2015 Radiometer Physics GmbH Werner-von-Siemens-Str. 4 53340 Meckenheim, Germany 20

+49 (0) 2225 99981 – 0 www.radiometer-physics.de info@radiometer-physics.de

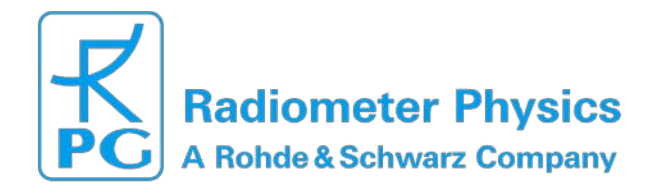

not data: break udpCliSock.sendto(d ata, ADDR)

udpCliSock.close()

#### **Examples:**

/home/FFTS/sh> ./udptelnet
RPG:XFFTS:version?
SEND> RPG:XFFTS:version?
RECV> RPG:XFFTS:VERSION 20110331 2011-03-31T23:44:35.001+0000

```
RPG:XFFTS:BAND1:numSpecChan?
SEND> RPG:XFFTS:BAND1:numSpecChan?
RECV> RPG:XFFTS:BAND1:NUMSPECCHAN 32768 2011-03-
31T23:47:15.866+0000
SEND> RPG:AFFTS:cmdSyncTimeRPG:XFFTS:cmdSynctime 500000
SEND> RPG:XFFTS:cmdSyncTime 500000
RECV> RPG:XFFTS:CMDSYNCTIME 500000 2011-03-31T23:49:15.192+0000
```

RPG:XFFTS:configure SEND> RPG:XFFTS:configure RECV> RPG:XFFTS:CONFIGURE 2011-03-31T23:52:05.873+0000

### 3.1.3. TCP Data Interface

The FFTS software transmits spectra data together with header information by a TCPnetwork connection to a data consumer program. The protocol is documented in RD-01.

To illustrate the data transfer, a simple consumer program (FW.c) – implemented in C – is available in source code. The program compiles with: gcc -Wall -O2 -lm -o FW FW.c swap.c

FW is called from the command line with the IP number of the FFTS-PC, e.g. FW 134.104.70.12.

If started on the FFTS-PC, the IP number can be replaced by the keyword 'localhost'.

Example: Output of FW program for a two board FFTS.

```
FFTS> FW localhost
```

FitsWriter is connected to localhost and waiting for data...

```
-----[ DUMP: 1 --- received:

262224 Bytes ]---- IEEE:

[EEEI] dataFormat: [F ]

package Length: 262224

BackendName: [XFFTS]

Timestamp: [2011-03-31T23:51:52.6660GPS ]

Integration: 998993 us

Phase: 1
```

XFFTS Manual\_2015 Radiometer Physics GmbH Werner-von-Siemens-Str. 4 53340 Meckenheim, Germany 21

+49 (0) 2225 99981 – 0 www.radiometer-physics.de info@radiometer-physics.de

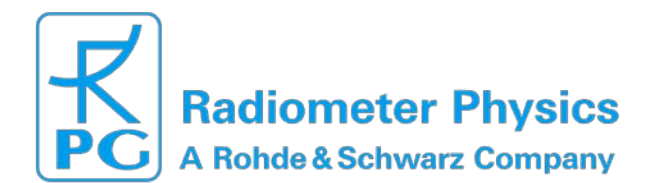

BE-Sections: 2 Blocking: 1 \_ \_ \_ \_ \_ \_ \_ \_ \_ \_ \_ \_ \_ BE# 1, channels: 32768 BE# 2, channels: 32768 \_\_\_\_\_ -----[ DUMP: 2 --- received: 262224 Bytes ]---- IEEE: [EEEI] dataFormat: [F 1 package Length: 262224 BackendName: [XFFTS] [2011-03-31T23:51:53.6660GPS ] Timestamp: Integration: 998993 us Phase: 2 2 BE-Sections: Blocking: 1 - - - - - - - -- - - - - BE# 1, channels: 32768 BE# 2, channels: 32768 \_\_\_\_\_

### 3.1.4. Example: SCPI command sequence

The following UDP/SCPI command sequence demonstrates the successful configuration of the FFTS for a measurement with 4 FFTS-Boards. The first two boards are setup to 2048 spectral channels, the second two boards transmit spectra with 8192 channels. Blank and Sync time is set to 1 second and 5 ms, and internal generation.

```
RPG:XFFTS:cmdMode INTERNAL
                                        # use internal Blank/Sync generator
RPG:XFFTS:cmdSyncTime 1000000
                                          # Sync time: 1 sec
RPG:XFFTS:cmdBlankTime 5000
                                          # Blank time: 5 ms
RPG:XFFTS:cmdUsedSections 1 1 1 1 0 0 0 0 # select the first
four FFTS-Boards
RPG:XFFTS:Band1:cmdNumSpecChan 2048
                                          # set FFTS-Board 1 to
2048 channels RPG:XFFTS:Band2:cmdNumSpecChan 2048
                                                      #
RPG:XFFTS:Band3:cmdNumSpecChan 8192
                                        # set FFTS-Board 3 to 8192 channels
RPG:XFFTS:Band4:cmdNumSpecChan 8192
                                       #
RPG:XFFTS:configure
                                          # activate commanded parameters
RPF:XFFTS:calADC
                                          # optimize ADC interleaving
RPG:XFFTS:start
                                          # start measurement and data transfer
                                          # stop measurement and data transfer
RPG:XFFTS:stop
```

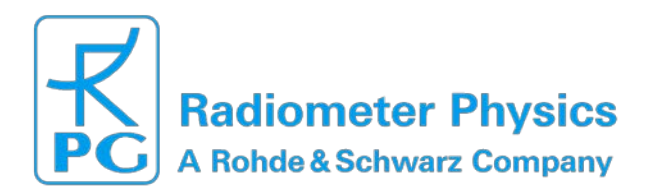

# 3.2. FFTS-Configuration-File

```
#
# Fast Fourier Transform Spectrometer
#
# >>> Multi-Core setup <<<
#
# setup and configuration file / multi-core version
#
# 2011-03-31, bklein@mpifr-bonn.mpg.de
#
```

#### [common]

```
telescopeName
                 = RPG
                             # maximum 10 chars
backendName
                 = XFFTS
                                   # maximum 8 chars
UDPportNumber
                 = 16210
TCPportNumber
                 = 25144
tempFiles
                 = /ramdisk/ # directory for temporary files
# SETUP: 300 MHz bandwidth, 32k spectral channels
[FPGA1]
coreFile
           = ../XILINX/virtex6_32K_300_4wola_19-4p_312.bin
bandwidthMHz
                 = 300
numberOfChannels = 32768
specFilter
                 = 2
windowFile
                 = ../windows/FLATTOP4WOLA32K.dat
WOLA
                 = 4
ADCdelayFile
                 = ./ADCdelay.data
# SETUP: 2500 MHz bandwidth, 16k spectral channels
[FPGA2]
          = ../XILINX/virtex6_32K_2500_4wola_19-
coreFile
4m 2500.bin bandwidthMHz
                         = 2500 numberOfChannels
= 32768
specFilter
                 = 2
                 = ../windows/FLATTOP4WOLA16K.dat
windowFile
WOLA
                 = 4
ADCdelayFile
                 = ./ADCdelay.data
# configuration settings BOARD->FPGA<num>
[BOARD FPGA]
FFTSboard01
                 = FPGA1
FFTSboard02
                 = FPGA2
FFTSboard03
                 = FPGA1
FFTSboard04
                 = FPGA2
FFTSboard05
                 = FPGA1
FFTSboard06
                 = FPGA2
FFTSboard07
                 = FPGA1
FFTSboard08
                 = FPGA2
[FFTScrate]
                       = 1
usedFFTScontrollers
usedFFTSboards
                 = 8
```

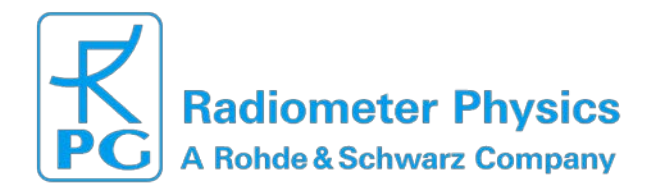

[FFTScontroller] refFreqMHz01 = 100 # INT(ernal) frequency is 100 MHz # reference frequency range: 5 - 125 MHz, refFreqMHz02 = 100 refFreqMHz03 100 # step size is: 5 MHz = refFreqMHz04 100 = refFreqSource01 TNT = refFreqSource02 = INT [FFTScontrollerIPs] IPcontrollerNum01 = 192.168.10.10 # master FFTScontroller / crate 1 IPcontrollerNum02 = 192.168.10.20 # FFTScontroller / crate 2 [FFTSboardIPs] IPboardNum01 = 192.168.10.11 IPboardNum02 = 192.168.10.12IPboardNum03 = 192.168.10.13 IPboardNum04 = 192.168.10.14 IPboardNum05 = 192.168.10.15 IPboardNum06 = 192.168.10.16 IPboardNum07 = 192.168.10.17 IPboardNum08 = 192.168.10.18 IPboardNum09 -192.168.10.21 ... ###

### 3.3. UDP/SCPI commands

The UDP/SCPI-commands are subdivided in three parts: **Methods**, **Properties** and **Band dependent commands**. The following list compiles all UDP/SCPI commands, which are currently implemented in the FFTS software.

#### 3.3.1. Methods

| SCPI command:         | Description:                                    |
|-----------------------|-------------------------------------------------|
| XFFTS:START           | Start measurement in first phase                |
| XFFTS:STOP            | Stop measurement (after last phase)             |
| XFFTS:ABORT           | Abort measurement after current phase           |
| XFFTS:CONFIGURE       | Configure FFTS; activate all commanded settings |
| XFFTS:INITSYNTHESIZER | Initialize all FFTS on-board synthesizer        |

XFFTS Manual\_2015 Radiometer Physics GmbH Werner-von-Siemens-Str. 4 53340 Meckenheim, Germany

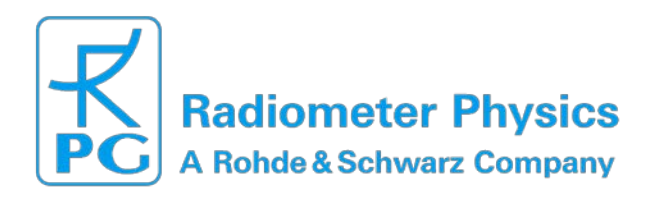

### 3.3.2. Properties

| SCPI command:         | Description:                                                                           |
|-----------------------|----------------------------------------------------------------------------------------|
| XFFTS:STATE           | FFTS state: ENABLED, DISABLED                                                          |
| XFFTS:BLANKTIME       | Get Blank time in µs                                                                   |
| XFFTS:CMDBLANKTIME    | Set new Blank time in µs, min. 1 ms                                                    |
| XFFTS:SYNCTIME        | Get Sync time in µs                                                                    |
| XFFTS:CMDSYNCTIME     | Set new Sync time in $\mu$ s, range 100 ms – 5 s                                       |
| XFFTS:NUMPHASES       | Get number of Blank/Sync Phases                                                        |
| XFFTS:CMDNUMPHASES    | Get new number of Phases, range 1 – 4 Phases                                           |
| XFFTS:MODE            | Blank/Sync mode: INTERNAL or EXTERNAL                                                  |
| XFFTS:CMDMODE         | Set Blank/Sync mode to INTERNAL or EXTERNAL                                            |
| XFFTS:USEDSECTIONS    | Display which FFTS-Boards (sections) are selected to transmit spectra via TCP protocol |
| XFFTS:CMDUSEDSECTIONS | Select FFTS-Boards which are allowed to transmit spectra via TCP protocol              |
| XFFTS:VERSION         | Get FFTS software version number                                                       |
| XFFTS:RELEASE         | Get FFTS release date                                                                  |
| XFFTS:CALADC          | (re-)calibrate the ADC interleaving of all ADCs                                        |
| XFFTS:INFO            | Display FFTS-Board information for board <i>n</i> ( <i>n</i> : 1x)                     |
| XFFTS:DUMP            | Dump out <i>m</i> spectra from selected boards via TCP                                 |
| XFFTS:SAVEADCDELAYS   | Save all ADC delays in file "ADCdelay.data"                                            |
| XFFTS:LOADADCDELAYS   | (re-)load ADC delays from file "ADCdelay.data"                                         |

# 3.3.3. Band dependent commands

The UDP/SCPI protocol denotes FFTS-Boards as BANDs, beginning with BAND1. A FFTS system with many FFTS-Boards in several FFTS-Crates, the FFTS-Board on the left side in the first crate is identified as BAND 1. Consequently, the last BAND marked the FFTSBoard in the last crate on the right side (see section 4.1 for an illustration of the FFTSBoard numbering).

Currently, the FFTS software supports up to 32 FFTS-Boards in 4 FFTS-Crates.

The following SCPI commands only refer to the FFTS-Board n (BANDn).

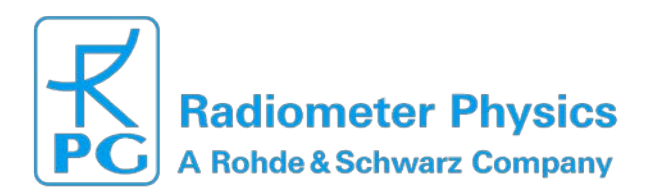

# Fast Fourier Transform Spectrometer RPG\_XFFTS

| SCPI command:                         | Description:                                                                                                    |
|---------------------------------------|----------------------------------------------------------------------------------------------------|
| XFFTS:BAND <i>n</i> :NUMSPECCHAN      | Get number of spectral channels                                                                                                    |
| XFFTS:BAND <i>n</i> :CMDNUMSPECCHAN   | Set number of spectral channels (only power of two values are allowed: 8192, 4096, 2048,)                                                                                                    |
| XFFTS:BAND <i>n</i> :BANDWIDTH        | Get bandwidth [MHz] of FFTS-Board <i>n</i>                                                                                                    |
| XFFTS:BAND <i>n</i> :CMDBANDWIDTH     | Set bandwidth [MHz]. Possible bandwidth<br>depends on the FPGA core. Default: 2500<br>MHz                                                                                                    |
| XFFTS:BAND <i>n</i> :MIRRORSPECTRA    | Get "mirror spectra" info: 0:mirror off (default)/<br>1:mirror on (e.g. for even Nyquist zone<br>sampling)                                                                                                    |
| XFFTS:BAND <i>n</i> :CMDMIRRORSPECTRA | Set "mirror spectra": 0:mirror off / 1:mirror on (e.g. for even Nyquist zone sampling)                                                                                                    |
| XFFTS:BAND <i>n</i> :CALADC           | Calibrate/optimize ADC interleaving                                                                                                    |
| XFFTS:BAND <i>n</i> :ADCDELAY         | Depending on the FPGA core and the total<br>bandwidth, the timing between the ADC and<br>FPGA has to be adjusted. For the default core<br>and 2.5 GHz bandwidth, this command is more<br>or less obsolete.                                                                                                    |
|                                       |                                                                                                    |
| XFFTS:BAND <i>n</i> :TIME             | Get GPS/IRIG-B time and date                                                                                                    |
| XFFTS:BAND <i>n</i> :TEMPERATURE      | Get FFTS-Board temperatures in °C for the ADC, FPGA and power supplies                                                                                                    |
| XFFTS:BAND <i>n</i> :SPECFILTER       | Due to the ADC interleaving, a narrow<br>interference line ( <i>birdie</i> ) can appear in one<br>frequency bin exactly in the middle of the<br>band. Mostly, this birdie can be minimized by<br>calibrating the ADCs after they reached the<br>final<br>stable temperature, e.g. 5 minutes. If not, the<br>command SPECFILTER 2 divides the total<br>bandwidth in 2 parts and remove the birdie by<br>interpolating between the direct neighbor bins<br>of both parts. The SPECFILTER can also be<br>defined in the FETS configure file: FETS cfg |

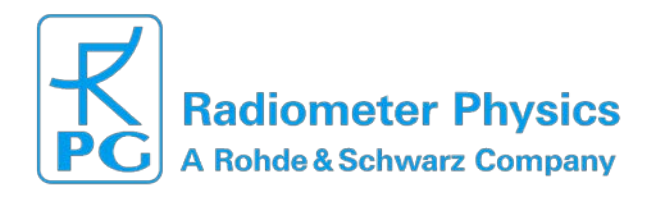

# 3.4. FFTS-Monitor GUI

The Monitor-GUI can only update its indicators when the FFTS-Software is running.

With the **FFTS#**-control element, the FFTS-Board to monitor is selected.

| BW / MHz:                                 | Full usable bandwidth for the current FFTS configuration                                                       |
|-------------------------------------------|----------------------------------------------------------------------------------------------------|
| Channels:                                 | Number of spectral channels                                                                                    |
| Sync:                                     | Phase time in ms                                                                                               |
| Blank:                                    | Blank time in ms                                                                                               |
| Phase:                                    | current Phase / total number of Phases                                                                         |
| Mode:<br>Externa                          | Internal: Blank/Sync is generated by the FFTS-Controller<br>al: Blank/Sync is accepted from an external source |
| Int-Time:                                 | Integration time of the current spectrum                                                                       |
| Irig-B:                                   | GPS time in format HH:MM:SS.microseconds                                                                       |
| Temperature: <sup>•</sup><br>Board, in °C | Temperature of ADC-chip, main FPGA-chip and FFTS-                                                              |
| IRIG-B:                                   | green=OK / red=IRIG-B-Signal is corrupted or not available                                                     |
| Transmit:                                 | green=OK / red=Data transfer to the FFTS-PC was not successful                                                 |
| Overflow:                                 | Overflow flags for several points of the signal process pipeline                                               |

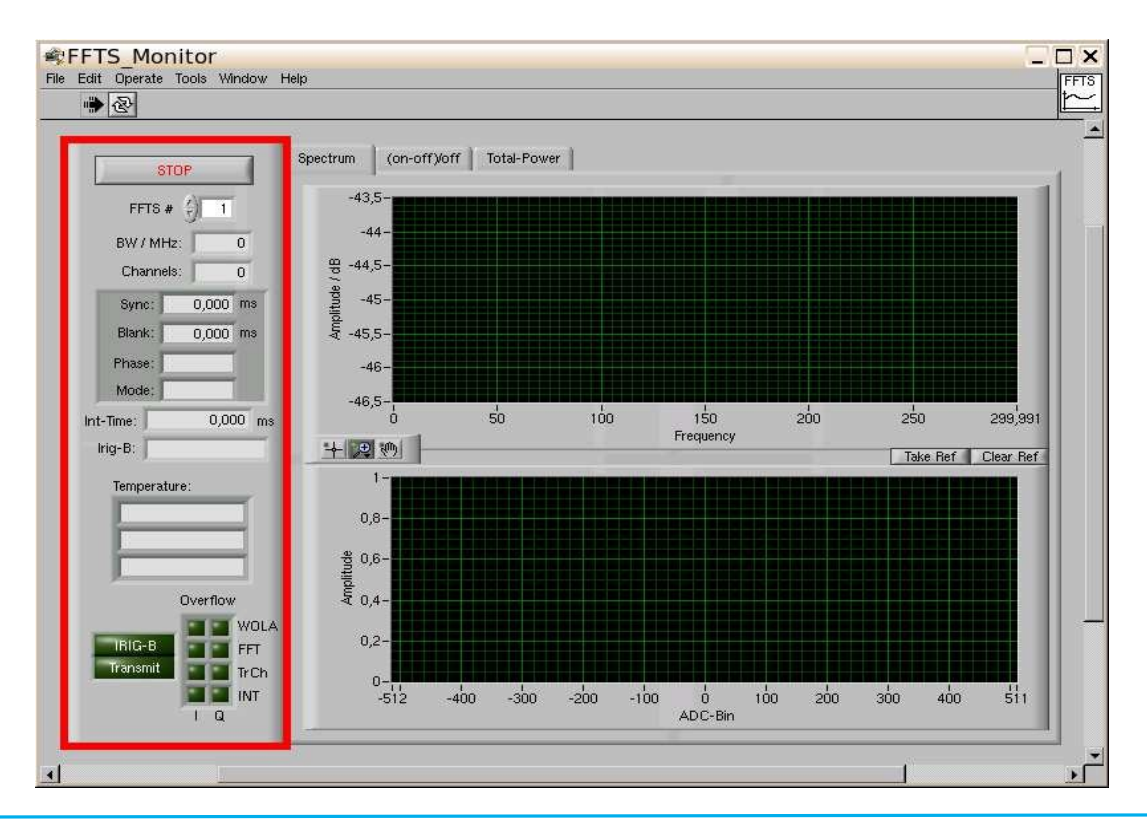

+49 (0) 2225 99981 – 0 www.radiometer-physics.de info@radiometer-physics.de

All data and specifications are subject to change without notice! © Radiometer Physics GmbH 2015

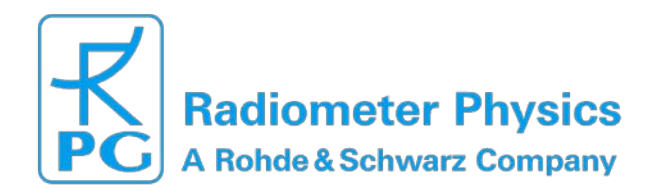

# **3.4.1. Spectrum display**

The upper diagram displays measured spectra (bandpasses). X-axis is frequency in MHz, Y-axis is power in dB. To zoom in and out, use the **zoom-tools** in the lower left corner of the diagram or change the first or the last scale-label available on both axis. To compare spectra, you can freeze the current spectrum by pushing the **Take Ref** button and clear it by pushing the **Clear Ref** button.

The lower diagram shows the statistical distribution of the ADC-output. The X-axis represent the digital value of the ADC; the Y-axis is the normalized number of occurrences for each ADC value.

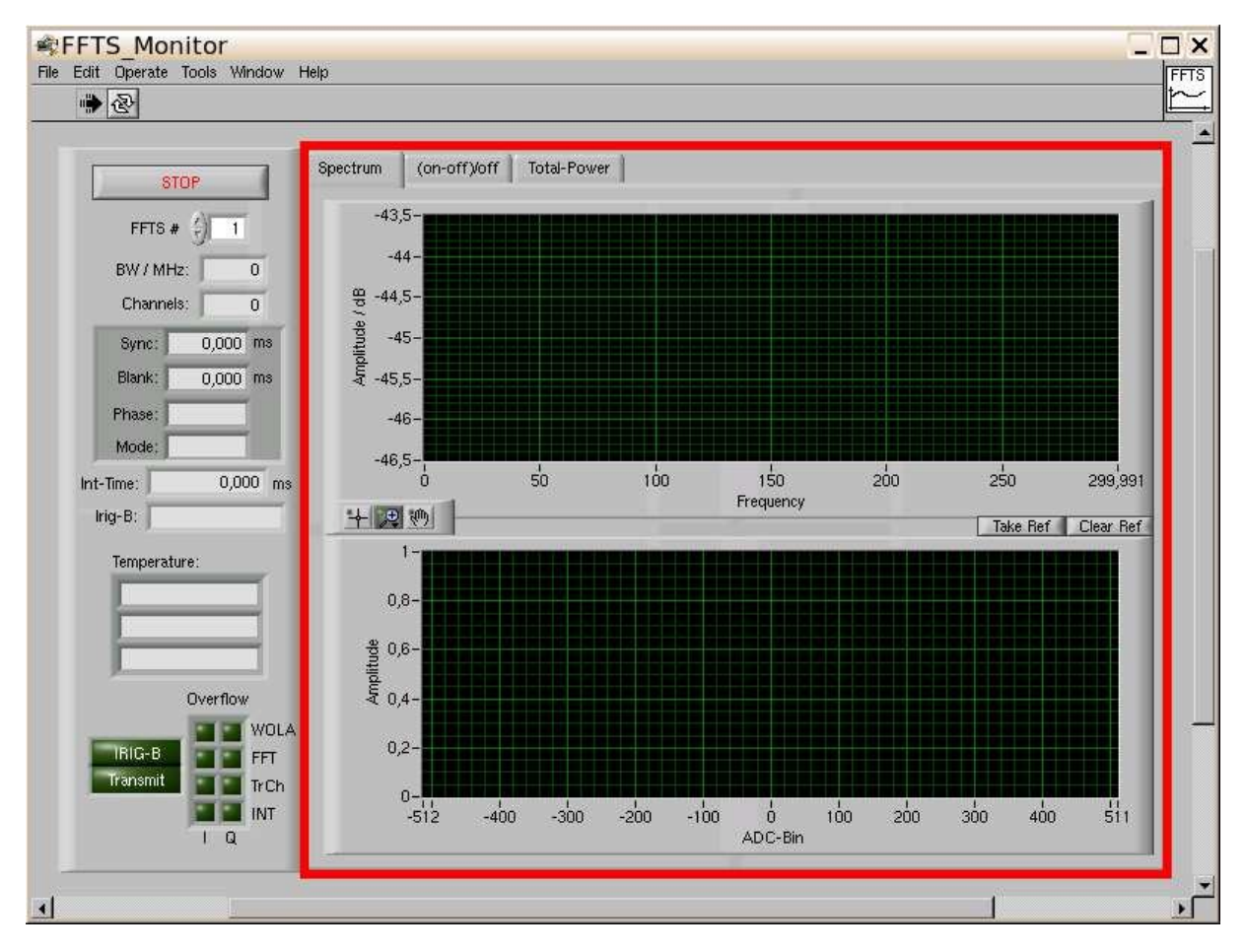

# 3.4.2. (on-off)/off display

The upper diagram shows a waterfall-plot of normalized spectra. The normalization is calculated by (on-off)/off, where off is the first spectrum which is recorded after pressing the **Run-History** button. Consequently, all following dumps are denoted as on spectra. After starting the **GUI** and pressing the **Run-History** button, it is necessary to push the **Reset-History** button once to initialize the waterfall plot. Every mouse-click on the **ResetHistory** button will clear the waterfall-plot. Zooming to the plots is possible in the same way as already described in section 3.3.3. In addition,

XFFTS Manual\_2015 Radiometer Physics GmbH Werner-von-Siemens-Str. 4 53340 Meckenheim, Germany

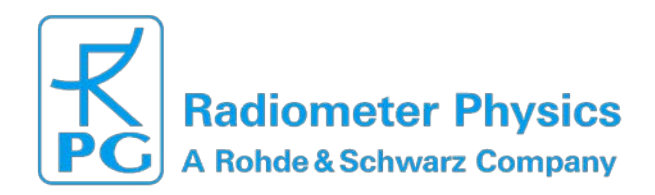

the GUI allows changing the colors and orientation of the intensity-scale by the control elements **Color-Table**, **Symmetric** and **Invers**. The intensity scale can be adjusted by changing the first and last scale-label.

The lower panel displays single (on-off)/off calculations. As long as the **Run-History** button is not activated, the off spectra are derived from Phase 1 and the on spectra are recorded in Phase 2. It is possible to average adjacent frequency channels to reduce the resolution and the noise-floor of the spectra. The number of channels which are smoothed together is specified by the **Rebin** field.

Note: Avoid changing the Rebin factor while running a waterfall-plot because it affects the number of frequency channels in this plot too.

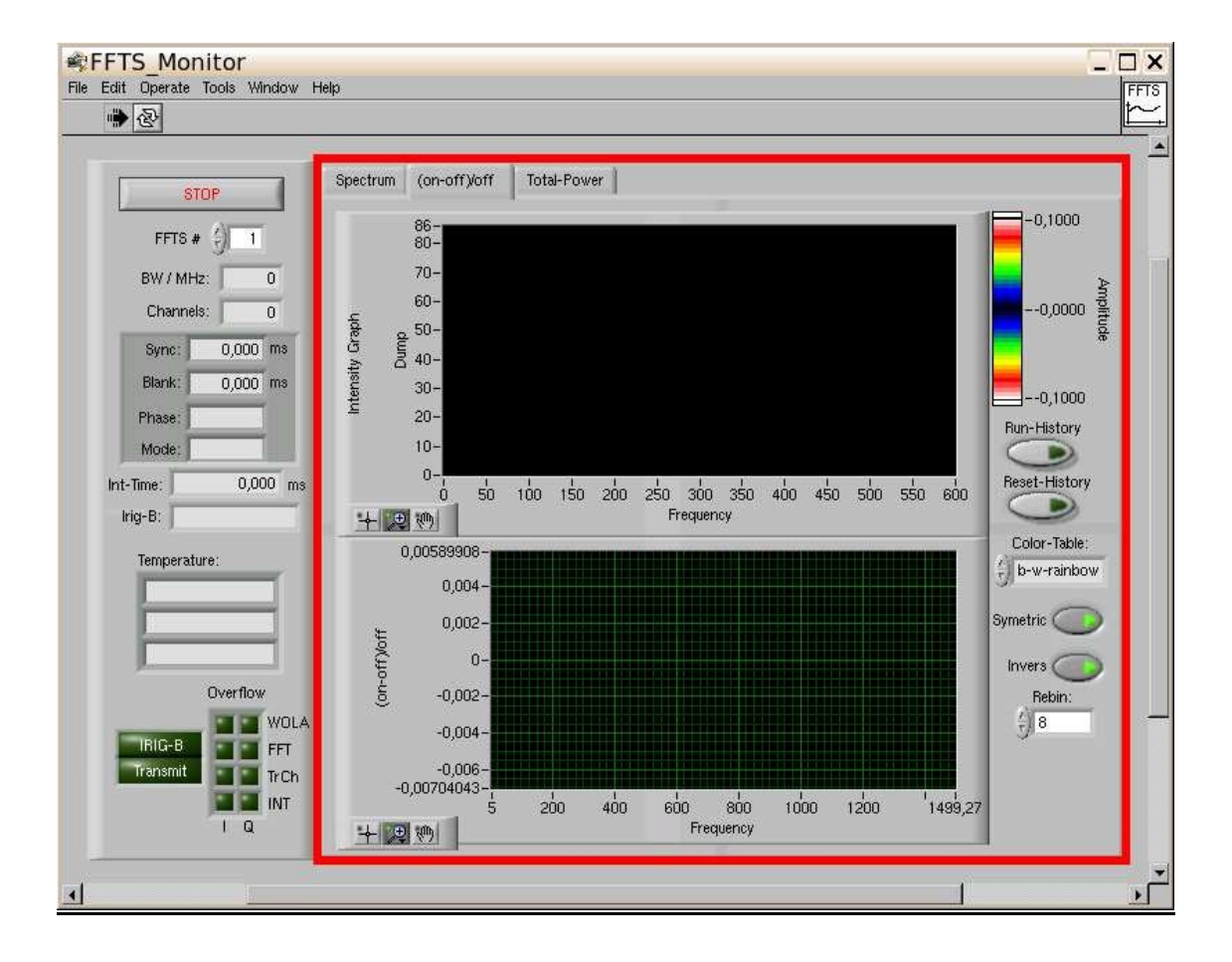

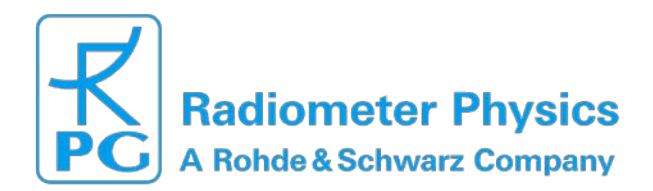

# 3.4.3. Total-Power-Display

This diagram displays the IF-input level of up to 32 FFTS-Boards.

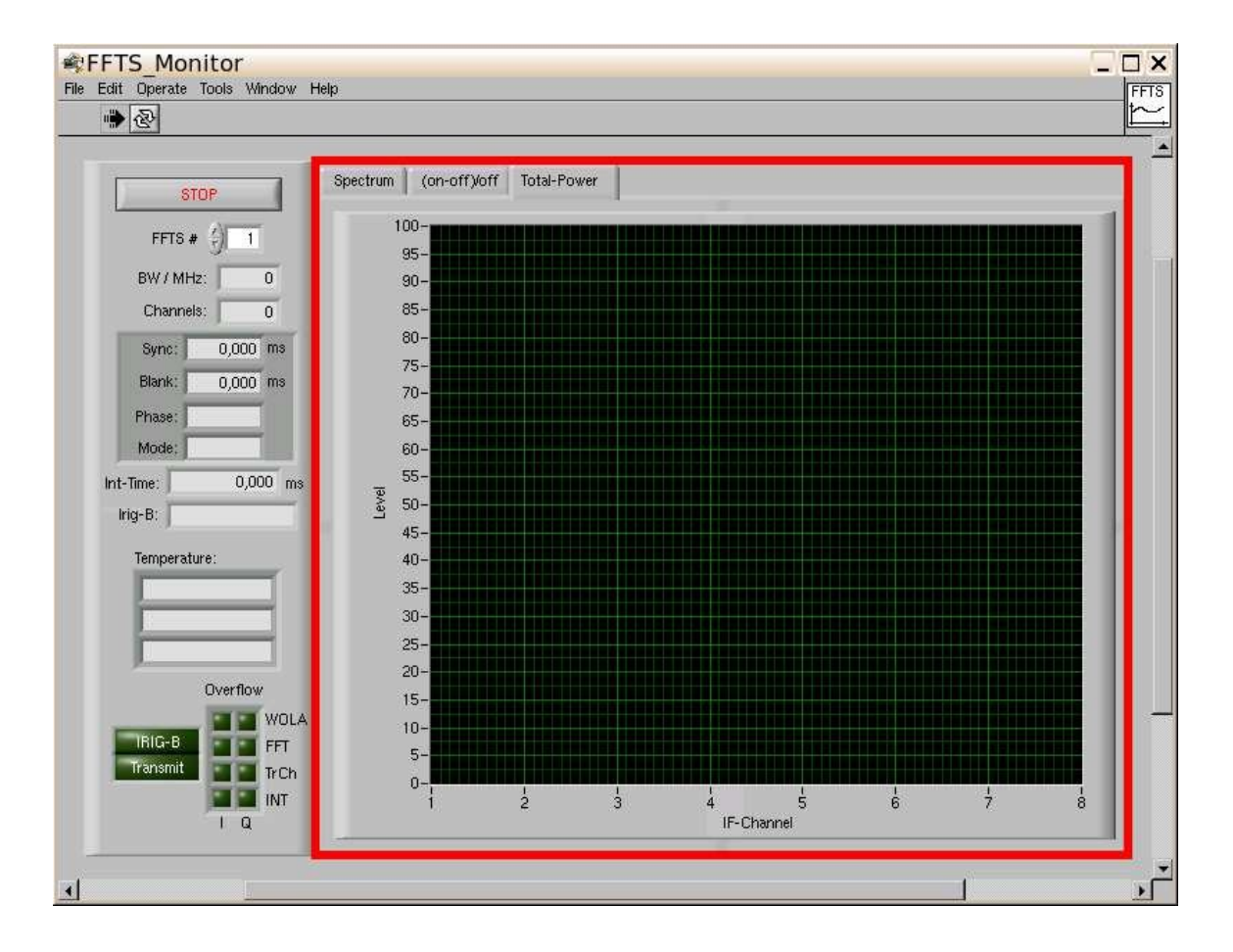

# 3.5. FPGA core file

The default FPGA core file (2.5 GHz bandwidth / 32768 spectral channels) is named: *virtex6\_32K\_2500\_4wola.bin* Name and location of this core file is specified in the FFTS.cfg startup settings. See section 3.2.

Additional core files are available on request!

# 3.6. Polyphase filter bank coefficients / Window file

The filter coefficients are uploaded during the initialization phase of the FFTS. The default filter coefficients (File: *FLATTOP4WOLA32K.dat*) are optimized for astronomical line observations. The ENBW is  $1.16 \times \Delta v$ . (see sections 2.) Name and location of the filter coefficient file is specified in the FFTS.cfg startup settings. See section 3.2.

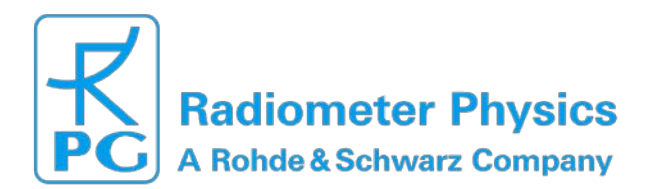

# 4. Environment

# 4.1. Recommended Wiring-Scheme

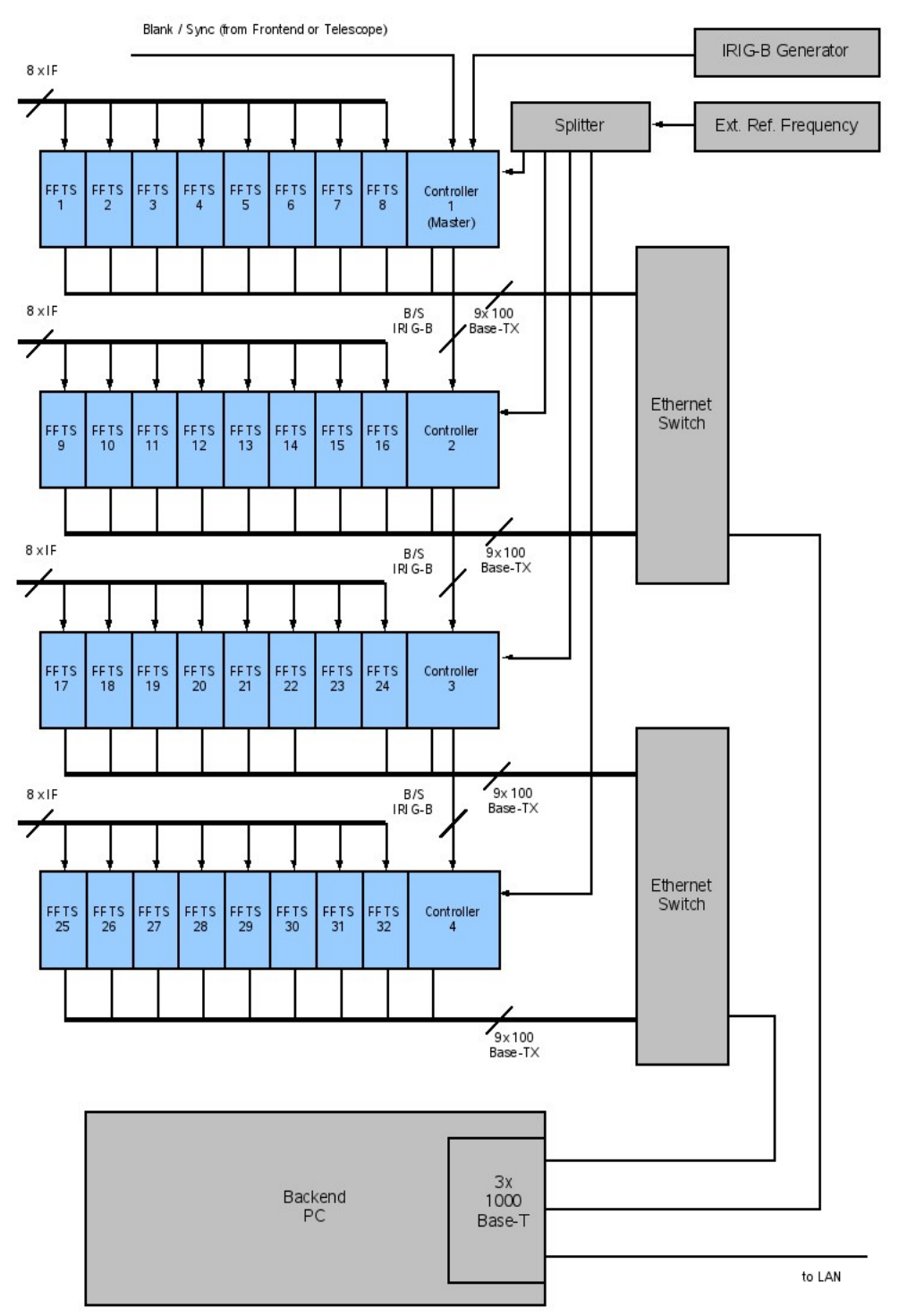

+49 (0) 2225 99981 – 0 www.radiometer-physics.de info@radiometer-physics.de

All data and specifications are subject to change without notice! © Radiometer Physics GmbH 2015

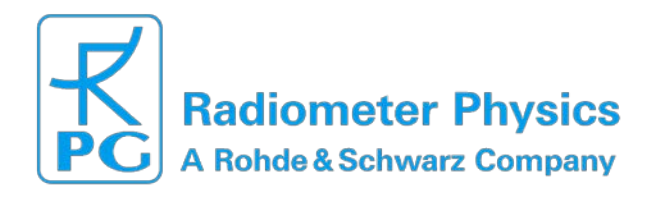

# Fast Fourier Transform Spectrometer RPG\_XFFTS

### 4.2. Recommended IP-Configuration

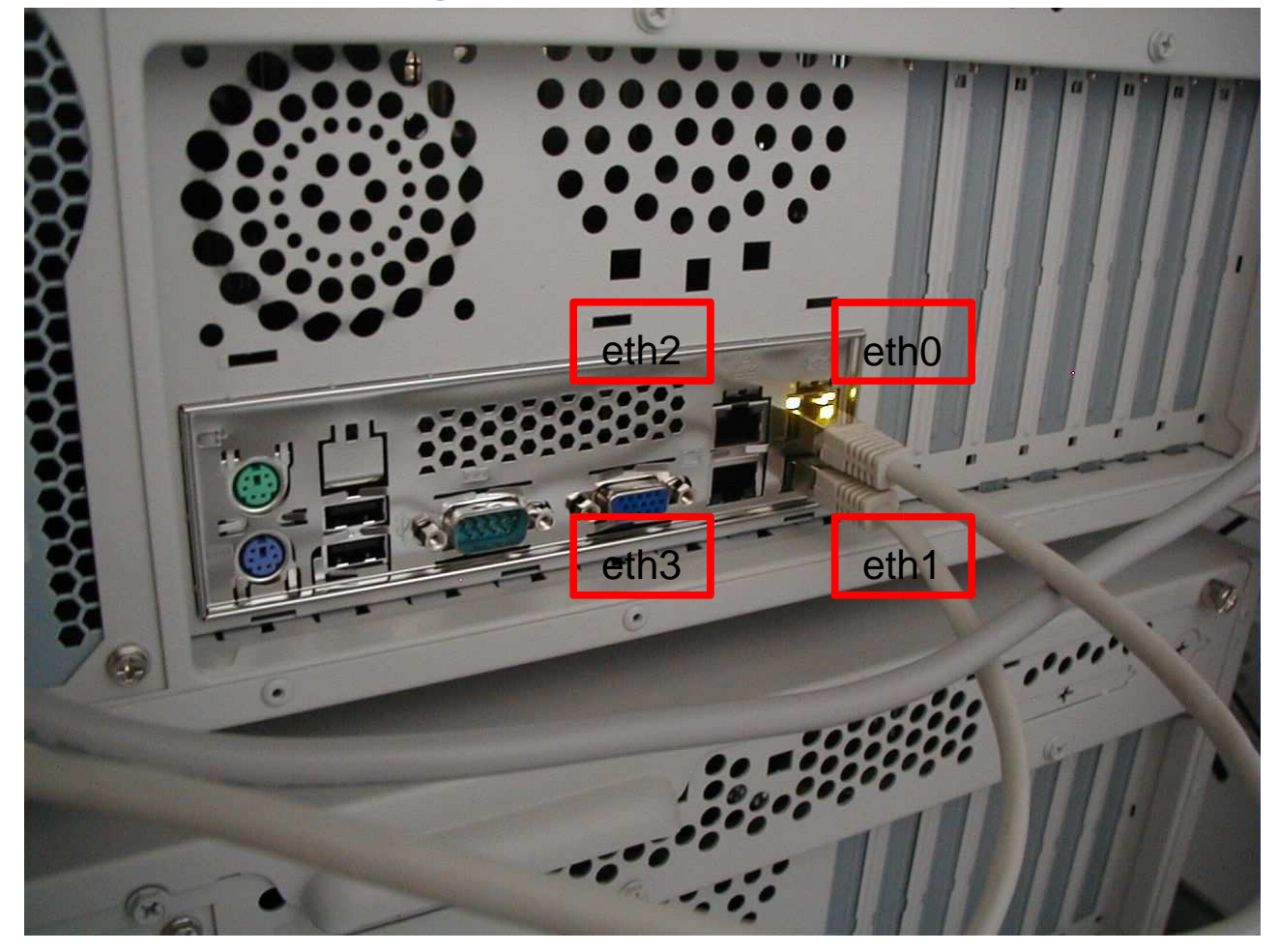

eth0 : LAN eth1 : FFTS-Crate 1 + 2 (recommended IP: 192.168.10.1) eth2 : FFTS-Crate 3 + 4 (recommended IP: 192.168.20.1)

# 4.3. Ethernet-Switch

A buffered Ethernet-Switch that is capable of storing in minimum of one standard Ethernetframe in each port is necessary to connect the FFTS-Boards to the FFTS-PC. If more than 1 FFTS-Board is connected to one PC we recommend a 1000BaseT-connection. One PC can handle up to 32 FFTS-Boards. In this case two of the recommended Switches are needed.

Our recommendation is a **HP ProCurve2810-24G Switch** (24-Port Gigabit-Switch)

XFFTS Manual\_2015 Radiometer Physics GmbH Werner-von-Siemens-Str. 4 53340 Meckenheim, Germany

+49 (0) 2225 99981 – 0 www.radiometer-physics.de info@radiometer-physics.de

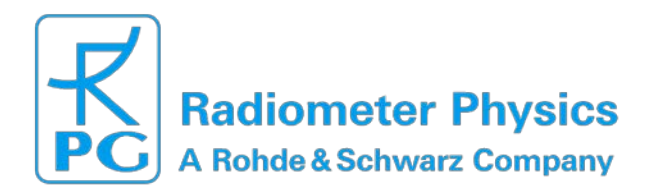

# 4.4. Backend-PC

# 4.4.1. Hardware Requirements

- Server-motherboard with:
  - 1 x 10/100/1000 LAN-Port

1 x independent Gigabit-Ethernet-Port (2 Gigabit-Ports to operate with 2 Switches) e.g. Asus P5BV-C/4L ( 4 x Gigabit-LAN ) Intel Core2Quad-CPU, 2 GByte Ram

# 4.4.2. Software Requirements

• Operating System:

Debian GNU/Linux 4.0r3 or later, Kernel 2.6.18 or later (vnc4server, vnc4viewer, gcc, make, python, labview-runtime-engine)

# • Network setup:

10/100/1000-Lan: Use a network-setup, that covers your local LAN requirements e.g. 'dhcp'

Gigabit-LAN 1: static IP-address: 192.168.10.1 (recommended) Netmask 255.255.255.0

Gigabit-LAN 2: static IP-address: 192.168.20.1 (recommended) Netmask 255.255.255.0

• RAMDISK:

Used for communication with the LabView FFTS-Monitor Tool.

 create a RAM-Disk-Volume with a maximum size of 1 Gbyte at /media/ramdisk:

root> mount -t ramfs -o maxsize=1048576 none
/media/ramdisk/

- allow normal users to acces this RAM-Drive: root> chmod 0777 /media/ramdisk/

- create a symbolic link /ramdisk pointing to /media/ramdisk: root> ln -

- s /media/ramdisk/ /ramdisk VNC-Session: Useful to display the FFTS-Monitor Tool on different PCs.
- login as normal user and startup an VNC server session e.g.: vncserver -geometry 1024x768 -alwaysshared :2
- now the VNC can be started on several PCs in the local network, e.g.: vncviewer -shared <FFTS-IP number>:2

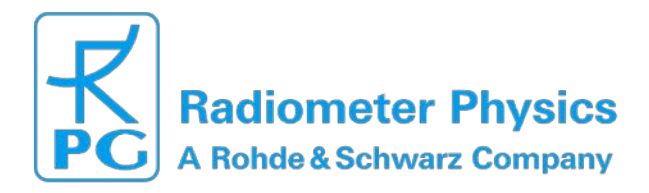

# 5. Reference documents

RD-01

APEX SCPI socket command syntax and backend data stream format, 2006-03-29 (available at: http://www.radiometer-physics.de/rpg/docs/FFTS/APEX-MPI-ICD-0005-R1\_0.pdf)